# Installare e configurare FindIT Network Manager e FindIT Network Probe in Microsoft Hyper-V Manager

# Obiettivo

Cisco FindIT Network Management offre strumenti che semplificano il monitoraggio, la gestione e la configurazione dei dispositivi di rete Cisco serie 100-500, come switch, router e punti di accesso wireless (WAP), tramite il browser Web. Riceve inoltre notifiche relative ai dispositivi e al supporto Cisco, come la disponibilità di nuovo firmware, lo stato dei dispositivi, gli aggiornamenti delle impostazioni di rete e qualsiasi dispositivo Cisco connesso non più in garanzia o coperto da un contratto di assistenza.

FindIT Network Management è un'applicazione distribuita costituita da due componenti o interfacce separate: una o più sonde denominate FindIT Network Probe e un unico gestore denominato FindIT Network Manager.

Un'istanza di FindIT Network Probe installata in ciascun sito della rete esegue l'individuazione della rete e comunica direttamente con ciascun dispositivo Cisco. In una rete a sito singolo, è possibile scegliere di eseguire un'istanza autonoma di FindIT Network Probe. Tuttavia, se la rete è composta da più siti, è possibile installare FindIT Network Manager in una posizione comoda e associare ciascuna sonda a Gestione. Dall'interfaccia di Manager è possibile ottenere una visualizzazione di alto livello dello stato di tutti i siti della rete e connettersi alla sonda installata in un particolare sito per visualizzare informazioni dettagliate su quel sito.

In questo documento viene spiegato come installare e configurare FindIT Network Manager e FindIT Network Probe in Microsoft Hyper-V Manager.

## Installa FindIT Network Manager in Microsoft Hyper-V Manager

#### Installa commutatore virtuale nella console di gestione di Microsoft Hyper-V

Per distribuire l'immagine della macchina virtuale (VM) del disco rigido virtuale (VHD) nella console di gestione di Microsoft Hyper-V, eseguire la procedura seguente.

Passaggio 1. Avviare la console di gestione di Hyper-V nel server o nel computer Windows.

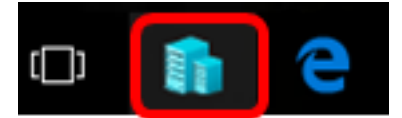

Nota: Nell'esempio viene utilizzato Windows 10.

Passaggio 2. Scegliere Virtual Switch Manager.

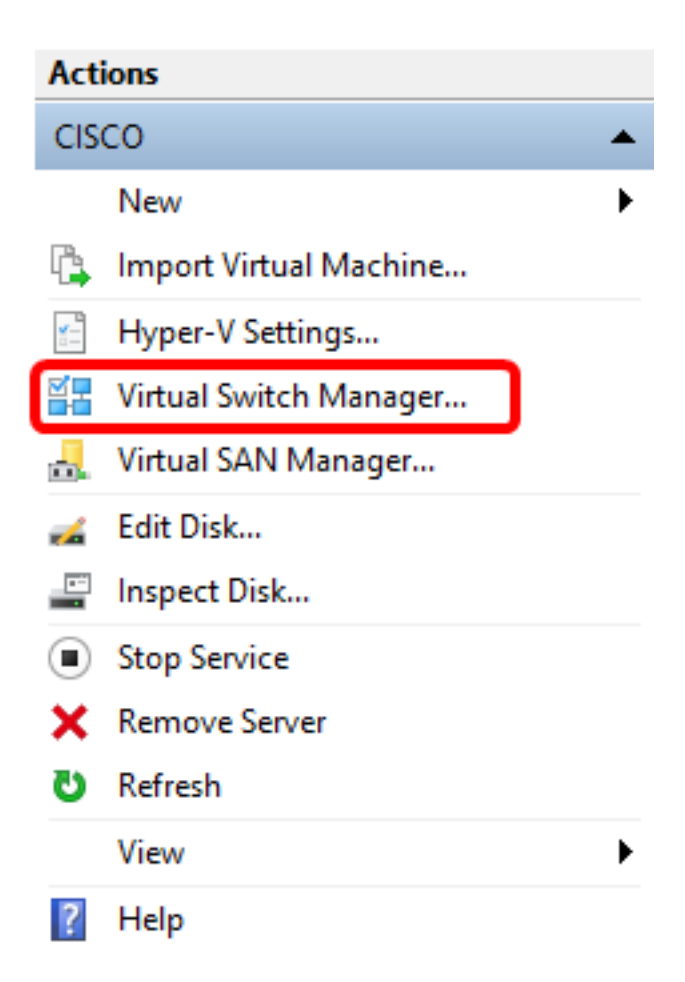

Passaggio 3. Nell'area Switch virtuali, fare clic su **Nuovo switch di rete virtuale** per aggiungere uno switch virtuale.

#### 🚰 Virtual Switch Manager for CISCO

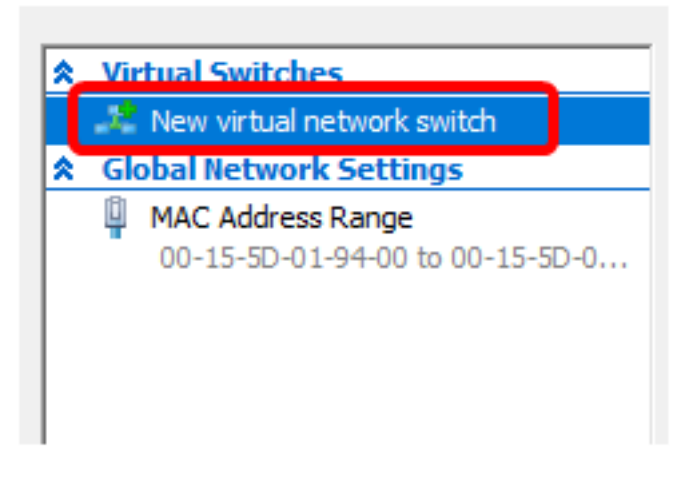

Passaggio 4. Sul lato sinistro della finestra, immettere il nome dello switch virtuale nel campo *Nome*.

| 🚣 Virtual Switch Prop | perties |
|-----------------------|---------|
| Name:                 |         |
| Intel Virtual Switch  |         |
| Notes:                |         |
|                       | ^       |
|                       |         |
|                       | × .     |

Nota: Nell'esempio viene utilizzato Intel Virtual Switch.

Passaggio 5. Fare clic su Rete esterna, quindi scegliere una scheda dall'elenco a discesa.

| Connection type<br>What do you want to connect this virtual switch to? |        |
|------------------------------------------------------------------------|--------|
| External network:                                                      | $\neg$ |
| Intel(R) 82579LM Gigabit Network Connection                            | ~      |
| Allow management operating system to share this network adapter        |        |
| ○ Internal network                                                     |        |
| O Private network                                                      |        |

Nota: Nell'esempio, viene scelta la connessione di rete Gigabit Intel(R) 82579LM.

Passaggio 6. Verificare che la casella di controllo **Consenti al sistema operativo di gestione di condividere la scheda di rete** sia selezionata. Ciò significa che il sistema operativo di gestione avrà accesso alla scheda di rete fisica scelta.

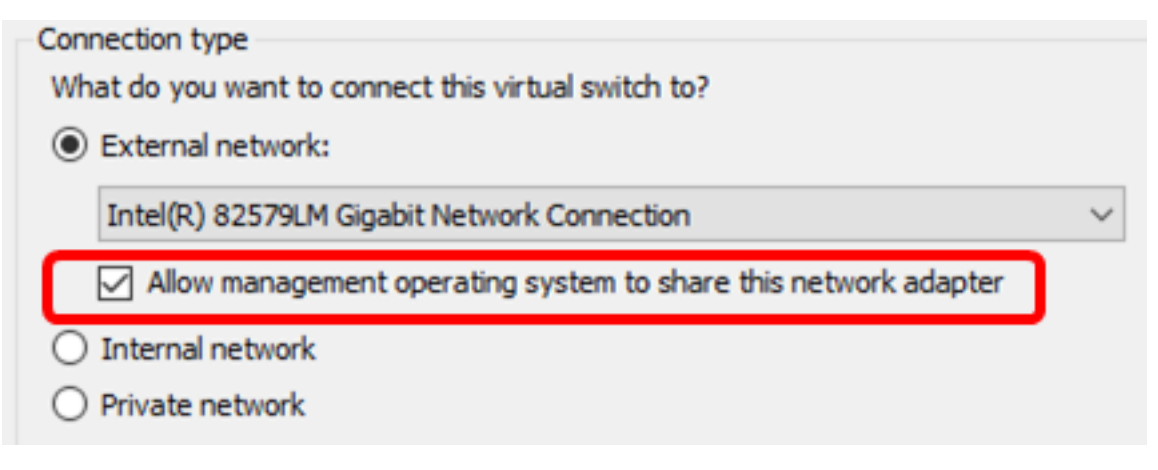

Passaggio 7. Fare clic su Apply (Applica), quindi su OK.

| 🚜 Virtual Switch Properties —                                          |              |
|------------------------------------------------------------------------|--------------|
| Name:                                                                  |              |
| Intel(R) 82579LM - Virtual Switch                                      |              |
| Notes:                                                                 |              |
|                                                                        | ~            |
|                                                                        |              |
|                                                                        | ~            |
| Connection type<br>What do you want to connect this virtual switch to? |              |
| External network:                                                      |              |
| Tatal/D) 935701 M Cirabit Natwork Connection                           | ~            |
|                                                                        | · ·          |
| Allow management operating system to share this network ada            | pter         |
| O Internal network                                                     |              |
| O Private network                                                      |              |
| VLAN ID                                                                |              |
| Enable virtual LAN identification for management operating system      |              |
| The VLAN identifier specifies the virtual LAN that the management ope  | rating       |
| system will use for all network communications through this network ad | lapter. This |
| setting does not affect virtual machine networking.                    |              |
| 2                                                                      |              |
|                                                                        | Remove       |
|                                                                        |              |
|                                                                        |              |
|                                                                        |              |
|                                                                        |              |
|                                                                        |              |
| OK Cancel                                                              | Apply        |

Il nuovo switch virtuale deve essere visualizzato nell'area Switch virtuali.

#### 🚰 Virtual Switch Manager for CISCO

| *                                                    | Virtual Switches             |  |  |  |
|------------------------------------------------------|------------------------------|--|--|--|
|                                                      | 📌 New virtual network switch |  |  |  |
| Intel Virtual Switch<br>Intel(R) 82579LM Gigabit Net |                              |  |  |  |
| 🚜 Extensions                                         |                              |  |  |  |
| *                                                    | Global Network Settings      |  |  |  |
|                                                      |                              |  |  |  |

#### Installare FindIT Network Manager utilizzando Microsoft Hyper-V Manager

Per distribuire l'immagine della macchina virtuale (VM) del disco rigido virtuale (VHD) nella console di gestione di Microsoft Hyper-V, eseguire la procedura seguente.

Passaggio 1. Scaricare l'immagine della VM VHD di FindIT Network Manager dal <u>sito Cisco</u> <u>Small Business</u>, quindi estrarla nella posizione preferita.

Passaggio 2. Nella console di gestione di Hyper-V fare clic su **Azione > Importa macchina** virtuale.

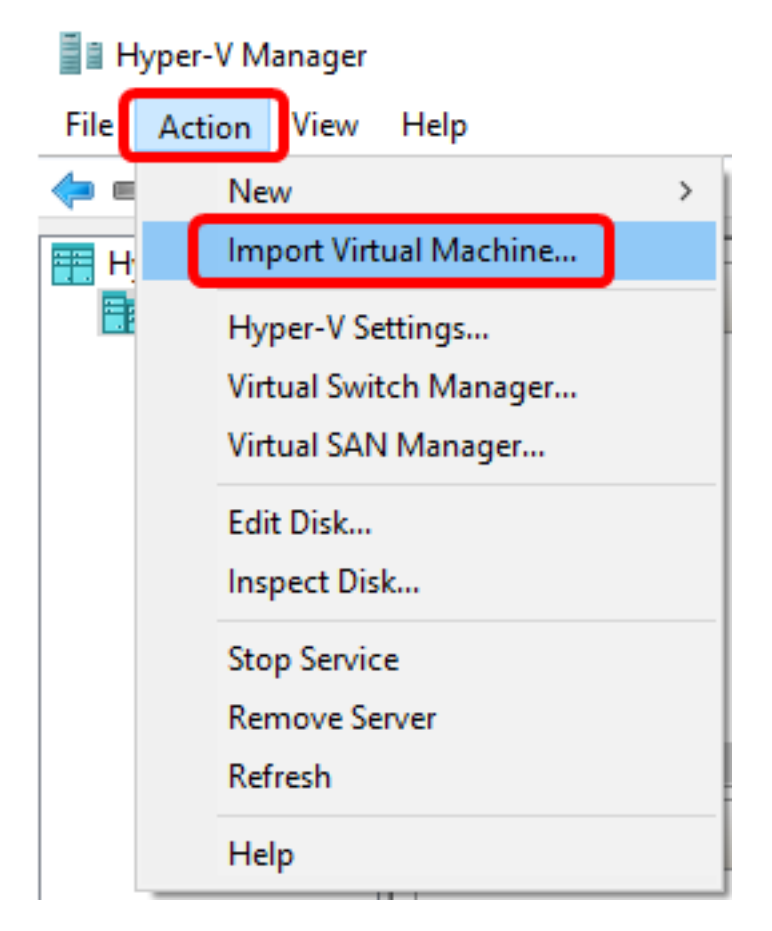

Passaggio 3. Fare clic su Sfoglia e individuare il file VHD scaricato nel Passaggio 1.

| Specify the folder containing the virtual machine to import. |  |        |  |
|--------------------------------------------------------------|--|--------|--|
| Folder:                                                      |  | Browse |  |

Passaggio 4. Sfogliare la cartella FindITNetworkManager, quindi fare clic su **Seleziona** cartella.

| Name               | Date modified      | Туре        |
|--------------------|--------------------|-------------|
| Snapshots          | 8/28/2016 7:33 PM  | File folder |
| Virtual Hard Disks | 10/7/2016 11:52 AM | File folder |
| Virtual Machines   | 10/7/2016 11:53 AM | File folder |

| <   |                      |               |        |
|-----|----------------------|---------------|--------|
| er: | FindITNetworkManager |               |        |
|     |                      | Select Folder | Cancel |

Passaggio 5. Fare clic su Avanti.

| Specify the folder containing the virtual machine to import. |         |        |            |        |
|--------------------------------------------------------------|---------|--------|------------|--------|
| Folder: SHOTS\FindIT\CentOS68-FindITM                        |         | Browse |            |        |
|                                                              |         |        |            |        |
|                                                              |         |        |            |        |
|                                                              |         |        |            |        |
|                                                              |         |        |            |        |
|                                                              |         |        |            |        |
|                                                              |         |        |            |        |
|                                                              |         |        |            |        |
|                                                              |         |        |            |        |
|                                                              |         |        |            |        |
|                                                              |         |        |            |        |
|                                                              |         |        |            |        |
|                                                              |         |        |            |        |
|                                                              |         |        |            |        |
|                                                              |         | Nexts  | market and | Creat  |
| < P                                                          | revious | Next > | Finish     | Cancel |

Passaggio 6. Fare nuovamente clic su Avanti.

Select the virtual machine to import:

| Name                 |            |        | Date Created    |        |
|----------------------|------------|--------|-----------------|--------|
| FindITNetworkManager |            |        | 8/26/2016 3:28: | 19 PM  |
|                      |            |        |                 |        |
|                      |            |        |                 |        |
|                      |            |        |                 |        |
|                      |            |        |                 |        |
|                      |            |        |                 |        |
|                      |            |        |                 |        |
|                      |            |        |                 |        |
|                      |            |        |                 |        |
|                      |            |        |                 |        |
|                      |            |        |                 |        |
|                      |            |        |                 |        |
|                      |            |        |                 |        |
|                      | < Previous | Next > | Finish          | Cancel |

Passaggio 7. Fare clic su **Copia macchina virtuale (crea un nuovo ID univoco)**, quindi fare clic su **Avanti**.

| Choose the type of import to perform:                                                  |
|----------------------------------------------------------------------------------------|
| <ul> <li>Register the virtual machine in-place (use the existing unique ID)</li> </ul> |
| Q Restore the virtual machine (use the existing unique ID)                             |
| Ocopy the virtual machine (create a new unique ID)                                     |
|                                                                                        |
|                                                                                        |
|                                                                                        |
|                                                                                        |
|                                                                                        |
|                                                                                        |
|                                                                                        |
|                                                                                        |
|                                                                                        |
|                                                                                        |
|                                                                                        |
|                                                                                        |
|                                                                                        |
| < Previous Next > Finish Cancel                                                        |

Passaggio 8. Fare clic su Avanti per archiviare la macchina virtuale nel percorso specificato.

Nota: In alternativa, è possibile selezionare la casella di controllo Archivia la macchina virtuale in un percorso diverso per modificare il percorso specificato.

You can specify new or existing folders to store the virtual machine files. Otherwise, the wizard imports the files to default Hyper-V folders on this computer, or to folders specified in the virtual machine configuration.

| Store the virtual machine in a different location |        |
|---------------------------------------------------|--------|
| Virtual machine configuration folder:             |        |
| C:\ProgramData\Microsoft\Windows\Hyper-V\         | Browse |
| Checkpoint store:                                 |        |
| C:\ProgramData\Microsoft\Windows\Hyper-V\         | Browse |
| Smart Paging folder:                              |        |
| C:\ProgramData\Microsoft\Windows\Hyper-V\         | Browse |
|                                                   |        |
|                                                   |        |
|                                                   |        |
|                                                   |        |
|                                                   |        |
|                                                   |        |
|                                                   |        |
| < Previous Next > Finish                          | Cancel |

Passaggio 9. Fare nuovamente clic su Avanti.

| Where do you want to store the imported virtual hard disks for this virtual machine? |                        |                     |             |        |        |
|--------------------------------------------------------------------------------------|------------------------|---------------------|-------------|--------|--------|
| Location:                                                                            | C:\Users\Public\Docume | nts\Hyper-V\Virtual | Hard Disks\ |        | Browse |
|                                                                                      |                        |                     |             |        |        |
|                                                                                      |                        |                     |             |        |        |
|                                                                                      |                        |                     |             |        |        |
|                                                                                      |                        |                     |             |        |        |
|                                                                                      |                        |                     |             |        |        |
|                                                                                      |                        |                     |             |        |        |
|                                                                                      |                        |                     |             |        |        |
|                                                                                      |                        |                     |             |        |        |
|                                                                                      |                        |                     |             |        |        |
|                                                                                      |                        |                     |             |        |        |
|                                                                                      |                        |                     |             |        |        |
|                                                                                      |                        |                     |             |        |        |
|                                                                                      |                        |                     |             |        |        |
|                                                                                      |                        |                     |             |        |        |
|                                                                                      |                        | < Previous          | Next >      | Finish | Cancel |

Passaggio 10. Esaminare la descrizione, quindi fare clic su Fine.

You are about to perform the following operation.

| -   |      |      |
|-----|------|------|
| Dec | crip | tion |
|     | uip  | uon. |

| Virtual Machine:                        | FindITNetworkManager                                         |
|-----------------------------------------|--------------------------------------------------------------|
| Import file:                            | C: \Users \CISCO \Documents \FindIT \CentOS68-FindITManager- |
| Import Type:                            | Copy (generate new ID)                                       |
| Virtual machine configuration folder:   | C:\ProgramData\Microsoft\Windows\Hyper-V\                    |
| Checkpoint folder:                      | C:\ProgramData\Microsoft\Windows\Hyper-V\                    |
| Smart Paging file store:                | C:\ProgramData\Microsoft\Windows\Hyper-V\                    |
| Virtual hard disk destination folder:   | C: \Users \Public \Documents \Hyper-V \Virtual Hard Disks \  |
|                                         |                                                              |
| <                                       | >                                                            |
| To complete the import and close this v | wizard, dick Finish.                                         |
|                                         | < Previous Next > Finish Cancel                              |

**Nota:** Dopo la corretta distribuzione, FindIT Network Manager verrà visualizzato nell'elenco delle macchine virtuali.

Passaggio 11. Fare clic con il pulsante destro del mouse sulla macchina virtuale, quindi scegliere **Connetti** per aprire la console della macchina virtuale.

| 📲 Hyper-V Manager |                        |       |            |          |
|-------------------|------------------------|-------|------------|----------|
| File Action View  | Help                   |       |            |          |
| 🗢 🄿 🖄 📰 🛛         |                        |       |            |          |
| Hyper-V Manager   | Virtual Machines       |       |            |          |
|                   | Name                   | State | CPU Usage  | Assigned |
|                   | FindIT Network Manager | Off   | Connect    |          |
|                   |                        |       | Settings   |          |
|                   |                        |       | Start      |          |
|                   |                        |       | Checkpoint |          |
|                   |                        |       | Move       |          |
|                   |                        |       | Export     |          |
|                   | <                      |       | Rename     |          |
|                   | Checkpoints            |       | Delete     |          |
|                   |                        | The   | Help       |          |

Passaggio 12. Fare clic sulla nuova VM, quindi fare clic su **Azione > Avvia** per accendere la VM.

#### TindIT Network Manager on CISCO - Virtual Machine Connection

| File | Action Media View | w Help       |
|------|-------------------|--------------|
| h    | Ctrl+Alt+Delete   | Ctrl+Alt+End |
|      | Start             | Ctrl+S       |
|      | Shut Down         | Ctrl+D       |
|      | Save              | Ctrl+A       |
|      | Pause             | Ctrl+P       |
|      | Reset             | Ctrl+R       |
|      | Checkpoint        | Ctrl+N       |
|      | Revert            | Ctrl+E       |

Èora necessario distribuire la macchina virtuale FindIT Network Manager nella console di gestione Microsoft Hyper-V.

### Configurare FindIT Network Manager distribuito

Una volta completata la distribuzione di FindIT Network Manager utilizzando la macchina virtuale preferita, eseguire la procedura seguente per configurare la macchina virtuale.

Passaggio 1. Accedere alla console utilizzando il nome utente e la password predefiniti: cisco/cisco

FindITManager login: **cisco** Password: **cisco** 

Passaggio 2. Quando ti viene richiesto di modificare la password dell'account cisco, immetti la password corrente.

CentOS release 6.8 (Final) Kernel 2.6.32-642.3.1.el6.x86\_64 on an x86\_64 FindITManager login: cisco Password: You are required to change your password immediately (root enforced) Changing password for cisco. (current) UNIX password:

Passaggio 3. Immetti e digita nuovamente la password per l'account cisco.

CentOS release 6.8 (Final) Kernel 2.6.32-642.3.1.el6.x86\_64 on an x86\_64 FindITManager login: cisco Password: You are required to change your password immediately (root enforced) Changing password for cisco. (current) UNIX password: New password: Retype new password:

Verranno visualizzati l'indirizzo IP DHCP e l'indirizzo dell'interfaccia utente di amministrazione.

| FindITManager login: cisco<br>Password:<br>You are required to change your password immediately (root enforced)<br>Changing password for cisco.<br>(current) UNIX password:<br>New password:<br>Retype new password: |
|----------------------------------------------------------------------------------------------------|
|                                                                                                    |
| FindIT Manager (1.0.0.20160928-beta)<br>Powered by CentOS release 6.8 (Final)<br>IP Address: 192.168.1.101 Administration GUI: https://192.168.1.101                                                                 |
| Enter 'sudo config_vm' to change platform settings and set a static IP a<br>                                                                                                    |

**Nota:** Nell'esempio, l'indirizzo IP di FindIT Network Manager è 192.168.1.101 e l'indirizzo dell'interfaccia utente di amministrazione è https://192.168.1.101.

Passaggio 4. Immettere il comando **sudo config\_vm** per avviare la procedura guidata di impostazione iniziale.

[cisco@FindITManager cisco]\$ sudo config\_vm

Passaggio 5. Immettere la password per sudo. La password predefinita è cisco. Se è stata modificata, immettere la nuova password.

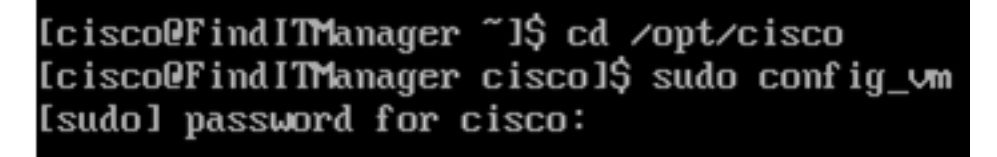

Passaggio 6. Immettere **y** per Yes (Sì) o **n** per No nella procedura guidata per configurare Hostname, Network, NTP Server e Time Zone.

Config a hostname ? (y/n) : y

Passaggio 7. (Facoltativo) Se si specifica DHCP durante la configurazione della rete, immettere il comando **ifconfig** per controllare l'indirizzo IP assegnato e memorizzarlo. È possibile configurare anche un indirizzo IP statico.

[cisco@FindITManager cisco]\$ ifconfig

A questo punto, è necessario aver completato l'installazione di FindIT Network Manager

sulla macchina virtuale.

per informazioni su come accedere e configurare le impostazioni iniziali di FindIT Network Manager, fare clic <u>qui</u> per istruzioni.

### Installa FindIT Network Probe in Microsoft Hyper-V Manager

#### Installa FindIT Network Probe

Per distribuire l'immagine della macchina virtuale VHD in Microsoft Hyper-V Manager, eseguire la procedura seguente.

Passaggio 1. Scaricare l'immagine della VM VHD FindIT Network Probe dal <u>sito Cisco per</u> <u>piccole imprese</u>.

Passaggio 2. Avviare la console di gestione di Hyper-V nel server o nel computer Windows.

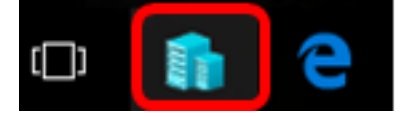

Nota: Nell'esempio viene utilizzato Windows 10.

Passaggio 3. Nella console di gestione di Hyper-V fare clic su **Azione > Importa macchina** virtuale.

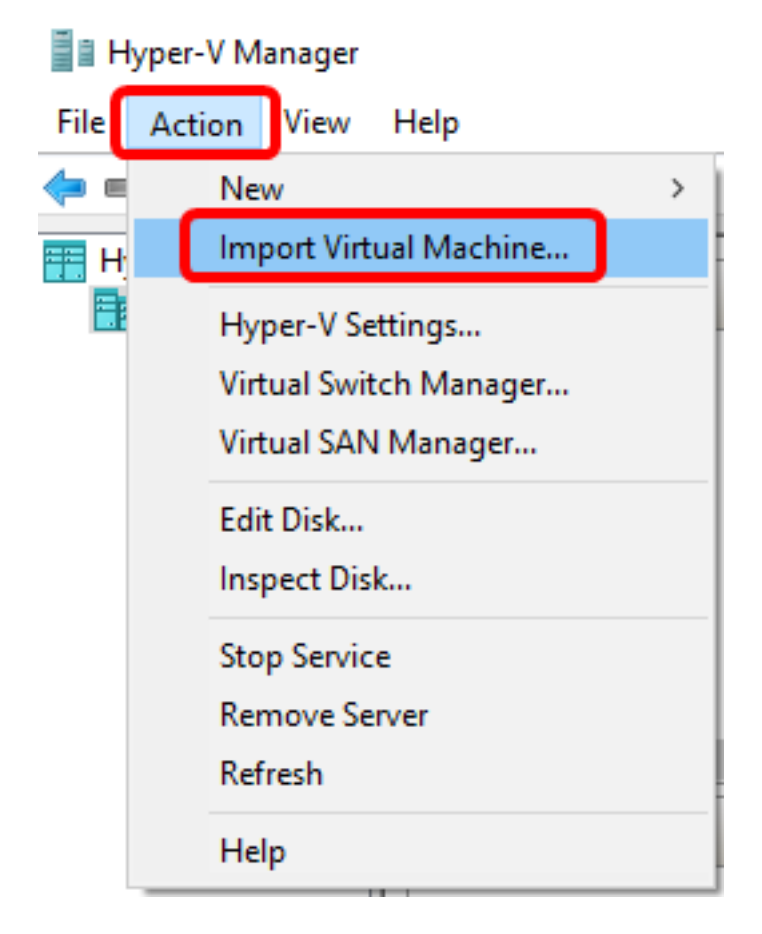

Passaggio 4. Fare clic su Sfoglia e individuare il file VHD scaricato nel passaggio 1.

| Specify the folder containing the virtual machine to import. |  |        |
|--------------------------------------------------------------|--|--------|
| Folder:                                                      |  | Browse |

Passaggio 5. Esplorare la cartella FindITNetworkProb, quindi fare clic su Seleziona cartella.

| Name               | Date modified     | Туре        |
|--------------------|-------------------|-------------|
| Snapshots          | 8/28/2016 7:33 PM | File folder |
| Virtual Hard Disks | 10/7/2016 4:25 PM | File folder |
| Virtual Machines   | 10/7/2016 4:26 PM | File folder |

| <     |                  |               |        |
|-------|------------------|---------------|--------|
| :r: F | indITNetworkProb |               |        |
|       |                  | Select Folder | Cancel |

Passaggio 6. Fare clic su Avanti.

| Specify | Specify the folder containing the virtual machine to import.          |        |  |  |  |
|---------|-----------------------------------------------------------------------|--------|--|--|--|
| Folder: | : FindIT\CentOS68-FindITManager-1.0.0.201610210.S68\FindITNetworkProb |        |  |  |  |
|         |                                                                       |        |  |  |  |
|         |                                                                       |        |  |  |  |
|         |                                                                       |        |  |  |  |
|         |                                                                       |        |  |  |  |
|         |                                                                       |        |  |  |  |
|         |                                                                       |        |  |  |  |
|         |                                                                       |        |  |  |  |
|         |                                                                       |        |  |  |  |
|         |                                                                       |        |  |  |  |
|         |                                                                       |        |  |  |  |
|         |                                                                       |        |  |  |  |
|         |                                                                       |        |  |  |  |
|         |                                                                       |        |  |  |  |
|         |                                                                       |        |  |  |  |
|         | < Previous Next > Finish                                              | Cancel |  |  |  |

Passaggio 7. Fare nuovamente clic su Avanti.

Select the virtual machine to import:

| Name              | ^ | C     | Date Created          |        |
|-------------------|---|-------|-----------------------|--------|
| FindITNetworkProb |   | 8     | 8/29/2016 10:32:54 AM |        |
|                   |   |       |                       |        |
|                   |   |       |                       |        |
|                   |   |       |                       |        |
|                   |   |       |                       |        |
|                   |   |       |                       |        |
|                   |   |       |                       |        |
|                   |   |       |                       |        |
|                   |   |       |                       |        |
|                   |   |       |                       |        |
|                   |   |       |                       |        |
|                   |   |       |                       |        |
|                   |   |       |                       |        |
|                   |   | Nexts | Finish                | Canaal |

Passaggio 8. Fare clic su **Copia macchina virtuale (crea un nuovo ID univoco)**, quindi fare clic su **Avanti**.

| Choose the type of import to perform:                               |               |
|---------------------------------------------------------------------|---------------|
| O Register the virtual machine in-place (use the existing unique II | ))            |
| Restore the virtual machine (use the existing unique ID)            |               |
| Ocopy the virtual machine (create a new unique ID)                  |               |
|                                                                     |               |
|                                                                     |               |
|                                                                     |               |
|                                                                     |               |
|                                                                     |               |
|                                                                     |               |
|                                                                     |               |
|                                                                     |               |
|                                                                     |               |
|                                                                     |               |
|                                                                     |               |
|                                                                     |               |
|                                                                     |               |
| < Previous Next >                                                   | Finish Cancel |

Passaggio 9. Fare clic su Avanti per archiviare la macchina virtuale nel percorso specificato.

Nota: In alternativa, è possibile selezionare la casella di controllo Archivia la macchina virtuale in un percorso diverso per modificare il percorso specificato.

You can specify new or existing folders to store the virtual machine files. Otherwise, the wizard imports the files to default Hyper-V folders on this computer, or to folders specified in the virtual machine configuration.

| Store the virtual machine in a different location |        |
|---------------------------------------------------|--------|
| Virtual machine configuration folder:             |        |
| C:\ProgramData\Microsoft\Windows\Hyper-V\         | Browse |
| Checkpoint store:                                 |        |
| C:\ProgramData\Microsoft\Windows\Hyper-V\         | Browse |
| Smart Paging folder:                              |        |
| C:\ProgramData\Microsoft\Windows\Hyper-V\         | Browse |
|                                                   |        |
|                                                   |        |
|                                                   |        |
|                                                   |        |
|                                                   |        |
|                                                   |        |
|                                                   |        |
| < Previous Next > Finish                          | Cancel |

Passaggio 10. Fare nuovamente clic su Avanti.

| Where do you want to store the imported virtual hard disks for this virtual machine? |                          |                   |             |        |        |
|--------------------------------------------------------------------------------------|--------------------------|-------------------|-------------|--------|--------|
| Location:                                                                            | C:\Users\Public\Document | ts\Hyper-V\Virtua | Hard Disks\ |        | Browse |
|                                                                                      |                          |                   |             |        |        |
|                                                                                      |                          |                   |             |        |        |
|                                                                                      |                          |                   |             |        |        |
|                                                                                      |                          |                   |             |        |        |
|                                                                                      |                          |                   |             |        |        |
|                                                                                      |                          |                   |             |        |        |
|                                                                                      |                          |                   |             |        |        |
|                                                                                      |                          |                   |             |        |        |
|                                                                                      |                          |                   |             |        |        |
|                                                                                      |                          |                   |             |        |        |
|                                                                                      |                          |                   |             |        |        |
|                                                                                      |                          |                   |             |        |        |
|                                                                                      |                          |                   |             |        |        |
|                                                                                      |                          | < Previous        | Next >      | Finish | Cancel |

Passaggio 11. Esaminare la descrizione, quindi fare clic su Fine.

You are about to perform the following operation.

| _     |    |       |    |
|-------|----|-------|----|
| Descr | ID | tion  | ۰. |
| Deser | ÷  | u o i |    |

| Virtual Machine:                        | FindITNetworkProb                                           |
|-----------------------------------------|-------------------------------------------------------------|
| Import file:                            | C:\Users\CISCO\Documents\FindIT\OpenWRT-FindITProbe-1.0     |
| Import Type:                            | Copy (generate new ID)                                      |
| Virtual machine configuration folder:   | C:\ProgramData\Microsoft\Windows\Hyper-V\                   |
| Checkpoint folder:                      | C:\ProgramData\Microsoft\Windows\Hyper-V\                   |
| Smart Paging file store:                | C:\ProgramData\Microsoft\Windows\Hyper-V\                   |
| Virtual hard disk destination folder:   | C: \Users \Public \Documents \Hyper-V \Virtual Hard Disks \ |
|                                         |                                                             |
|                                         |                                                             |
|                                         |                                                             |
|                                         |                                                             |
|                                         |                                                             |
| <                                       | >                                                           |
| To complete the import and close this v | wizard, dick Finish.                                        |
|                                         | < Previous Next > Finish Cancel                             |

Passaggio 12. Fare clic con il pulsante destro del mouse sulla macchina virtuale, quindi scegliere **Connetti** per aprire la console della macchina virtuale.

| Virtual Machines        |         |        |            |           |        |          |
|-------------------------|---------|--------|------------|-----------|--------|----------|
| Name                    | State   | CPU    | Usage      | Assigned  | Memory | Uptime   |
| FindIT Network Probe    | Off     |        |            |           |        |          |
| Findl I Network Manager | Running |        | Connect    |           |        | 00:05:42 |
|                         |         |        | Settings.  |           |        |          |
|                         |         |        | Start      |           |        |          |
|                         |         |        | Checkpoint |           |        |          |
|                         |         |        | Move       |           |        |          |
|                         |         |        | Export     |           |        |          |
| <                       |         | Rename |            |           |        |          |
| Checkpoints             |         |        | Delete     |           |        |          |
|                         | le      | Help   |            | ckpoints. |        |          |

Passaggio 13. Fare clic sulla nuova VM, quindi fare clic su **Azione > Avvia** per accendere la VM.

| E F  | indIT Network Probe on | CISCO - Virtual Mac | hine Connection    |
|------|------------------------|---------------------|--------------------|
| File | Action Media View      | Help                | _                  |
|      | Ctrl+Alt+Delete        | Ctrl+Alt+End        |                    |
|      | Start                  | Ctrl+S              |                    |
|      | Shut Down              | Ctrl+D              |                    |
|      | Save                   | Ctrl+A              |                    |
|      | Pause                  | Ctrl+P              |                    |
|      | Reset                  | Ctrl+R              |                    |
|      | Checkpoint             | Ctrl+N              |                    |
|      | Revert                 | Ctrl+E              | ndIT Network Probe |

### Configurare il probe di rete FindIT distribuito

Al termine della distribuzione, eseguire la procedura seguente per configurare la VM.

Passaggio 1. Accedere alla console utilizzando il nome utente e la password predefiniti: cisco/cisco

FindITProbe login: **cisco** Password: **cisco** 

Verrà richiesto di modificare la password dell'account cisco. Verranno visualizzati l'indirizzo IP DHCP e l'indirizzo dell'interfaccia utente di amministrazione.

| BusyBo           | x v1           | .23.2                      | (20           | 16-0          | 9-02          | 17:15         | :18             | CST)           | bu i        | 1t-i         | in s       | shell          | (          | ash)         |
|------------------|----------------|----------------------------|---------------|---------------|---------------|---------------|-----------------|----------------|-------------|--------------|------------|----------------|------------|--------------|
| <br> <br>        |                | _<br>_ :<br>. : .<br>_ : : | <br>          | : <sup></sup> |               | <br>          | <br>-<br>!<br>! | <br>i          |             |              | <br>       | -<br>-^        | <br>       | <br>         |
| Find I<br>Power  | T Pro          | obe (<br>y Ope             | 1.0.<br>mWrt  | 1.16<br>CHA   | 301)<br>OS CI | ALMER         | (15.            | .05, 1         | <br>c479    | 55)          |            |                |            |              |
| IP Ad<br>Enter   | dres:<br>'com  | s: 19<br>nfig_             | 2.16<br>_vм'  | 8.1.<br>to c  | 102<br>hangi  | Adm<br>e plat | inis<br>form    | strat<br>1 set | ion<br>ting | GUI:<br>s ar | ht<br>nd s | ttps:<br>set a | ///<br>1 S | 192.<br>tati |
| Changi<br>New pa | ng pa<br>sswoi | asswo<br>rd:_              | <br>rd f<br>- | or c          | isco          |               |                 |                |             |              |            |                |            |              |

Nota: Nell'esempio, l'indirizzo IP di FindIT Network Probe è 192.168.1.102.

Passaggio 2. Immetti e digita nuovamente la password per l'account cisco.

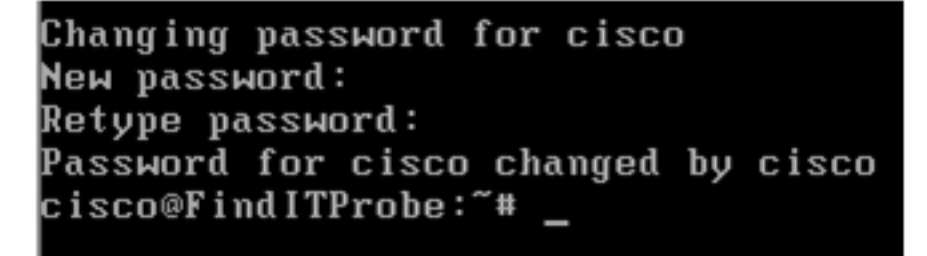

Passaggio 3. (Facoltativo) Immettere il comando **ifconfig** per trovare l'indirizzo IP di FindIT Network Probe.

| cisco@Find | ITProbe:~# ifconfig                                 |
|------------|-----------------------------------------------------|
| eth0       | Link encan:Ethernet HWaddr 00:0C:29:6F:2E:DD        |
|            | inet addr:192.168.1.102 Bcast:192.168.1.255 Mask:   |
|            | ineto addr. feoo20c.23ff:fe6f:2edd/64 Scope:Link    |
|            | inet6 addr: fec0::20c:29ff:fe6f:2edd/64 Scope:Site  |
|            | UP BROADCAST RUNNING MULTICAST MTU:1500 Metric:1    |
|            | RX packets:149596 errors:0 dropped:0 overruns:0 fra |
|            | TX packets:205206 errors:0 dropped:0 overruns:0 car |
|            | collisions:0 txqueuelen:1000                        |
|            | RX bytes:26494354 (25.2 MiB) TX bytes:183876308 (1  |
|            |                                                     |
| 10         | Link encap:Local Loopback                           |
|            | inet addr:127.0.0.1 Mask:255.0.0.0                  |
|            | inet6 addr: ::1/128 Scope:Host                      |
|            | UP LOOPBACK RUNNING MTU:65536 Metric:1              |
|            | RX packets:73994 errors:0 dropped:0 overruns:0 fram |
|            | TX packets:73994 errors:0 dropped:0 overruns:0 carr |
|            | collisions:0 txqueuelen:0                           |
|            | RX bytes:33273411 (31.7 MiB) TX bytes:33273411 (31  |
|            |                                                     |

Èora necessario configurare FindIT Network Probe sul computer.

Per informazioni su come accedere e configurare le impostazioni iniziali di FindIT Network Probe, fare clic <u>qui</u> per istruzioni. per informazioni su come associare FindIT Network Probe a FindIT Network Manager, fare clic <u>qui</u> per istruzioni.